## 承認待ちデータの引戻し

ご自身が依頼した取引承認待ちの取引を引戻しすることができます。

## 手順1 作業内容を選択

| ſ | □ 座振替 》 作業内容選択               | BK2F001                                                | <b>口座振替・代金回収」</b> メニューをクリックし、業務選択        |  |  |  |  |
|---|------------------------------|--------------------------------------------------------|------------------------------------------|--|--|--|--|
|   |                              |                                                        | 画面で「口座振替」または「代金回収」のいすれかのボタ               |  |  |  |  |
|   | <ul> <li>取引の開始</li> </ul>    |                                                        | ンをクリックしてくたさい。                            |  |  |  |  |
|   | :: 請求データの新規作成                | 口度振音の取引活躍時できます。                                        | <br>  続いて作業内容選択画面が表示されますので、 <b>「承認待ち</b> |  |  |  |  |
|   | ■ 作成中請求データの修正・削除             | 作成途中やエラーとなった諸求デーダビ修正、制修できます。                           | <b>データの引戻し」</b> ボタンをクリックしてください。          |  |  |  |  |
|   | ∷ 過去の請求データからの作成              | 過去の取引を再利用して、口座振動の取引控制給できます。                            |                                          |  |  |  |  |
|   | ● 取引の開始(ファイル受付)              |                                                        |                                          |  |  |  |  |
|   |                              |                                                        |                                          |  |  |  |  |
|   | :: 請求ファイルによる新規作成             | 諸求ファイルの指定により、口座振着の取引を開始できます。                           |                                          |  |  |  |  |
|   | 非作成中請求ファイルの再送・削除             | 作成途中やエラーとなった諸宋ファイルを再通、削除できます。                          |                                          |  |  |  |  |
|   | ◎ 取引状況の堅会                    |                                                        |                                          |  |  |  |  |
|   | # 請求デー9の状況照会                 | 過去に行った取引の共変を開会できます。                                    |                                          |  |  |  |  |
|   | 前末データの引戻し、承認取消               |                                                        |                                          |  |  |  |  |
|   | 1: 承認待ちデータの引戻し               | ご島寺が破壊した取りの1回しができます。<br>なた、王田、宅行った取りは、埼正して再版実施を修築できます。 |                                          |  |  |  |  |
|   | ● 請求先の管理                     |                                                        |                                          |  |  |  |  |
|   | # 請求先の管理                     | 諸大売の新規設計と目録結末売の運営、制度が行きます。<br>また、国務議業売の情報を、アイルに出力できます。 |                                          |  |  |  |  |
|   | <ul> <li>飯 整整結果堅会</li> </ul> |                                                        |                                          |  |  |  |  |
|   | <b># 报替結果照会</b>              | 御御経来が知会で含ます。<br>また、御俗経策のファイル和時時で含ます。                   |                                          |  |  |  |  |

# 手順2 取引を選択

| 取引    | 振替》引戻し<br>を変択い引戻した<br>前す取らに選択の上、<br>可能取引一覧 | ン可能取引一覧<br>溶を確認 » 完了<br>「別戻し」ボタンを押してくだ | 680.        |                            |              |        | BT.JS026    | 引戻し可能<br>  取引一覧か<br>  リックして |
|-------|--------------------------------------------|----------------------------------------|-------------|----------------------------|--------------|--------|-------------|-----------------------------|
| 選択    | 取引状態                                       | 永認期限日                                  | 引落指定日       | 取5liD<br>取5l名              | 承認者          | 合計件数   | 合計金額<br>(円) |                             |
| ۰     | 最終承認待ち                                     | 2013年07月12日                            | 2013年07月16日 | 10100100000121<br>7月16日引降分 | 立山大郎<br>立山花子 | 3/‡    | 3,000,000   |                             |
| 0     | 一次承認待ち                                     | 2013年07月12日                            | 2013年07月16日 | 10100100000131<br>7月16日引港分 | 立山太郎<br>立山花子 | 3/‡    | 3,000,000   | ── 取引一覧                     |
| 0     | 承認待ち                                       | 2013年07月12日                            | 2013年07月16日 | 10091000000222<br>7月16日引落分 | 空山大部         | 1,000件 | 10,000,000  |                             |
| 【 戻 る | 引戻し)                                       | )                                      |             |                            |              |        |             | 引戻し                         |

引戻し可能取引一覧画面が表示されます。 取引一覧から対象の取引を選択し、「引戻し」ボタンをク リックしてください。

# 手順3 引戻し内容を確認

......

| 取引を選択こ引戻し内容                                                    | ·振替》引戻し内容確認 BT.SXX                                                                 |                                                                                                    |                                                                                                    |                                                                                                    |                                                                                                    |  |  |
|----------------------------------------------------------------|------------------------------------------------------------------------------------|----------------------------------------------------------------------------------------------------|----------------------------------------------------------------------------------------------------|----------------------------------------------------------------------------------------------------|----------------------------------------------------------------------------------------------------|--|--|
|                                                                | • 取引活選択 » <b>引限、内容を確認</b> » 完了                                                     |                                                                                                    |                                                                                                    |                                                                                                    |                                                                                                    |  |  |
| こ下の取引の確定を取り消します。<br>19音を確認の上、「実行」ボタンを押                         | でくだまい。                                                                             |                                                                                                    |                                                                                                    |                                                                                                    |                                                                                                    |  |  |
| 取引情報                                                           |                                                                                    |                                                                                                    |                                                                                                    |                                                                                                    |                                                                                                    |  |  |
| 取引状態                                                           | 最終承認待ち                                                                             |                                                                                                    |                                                                                                    |                                                                                                    | II                                                                                                    |  |  |
| 操作日                                                            | 2013年07月01日                                                                        |                                                                                                    |                                                                                                    |                                                                                                    | II                                                                                                    |  |  |
| 取引iD                                                           | 101001000000151                                                                    |                                                                                                    |                                                                                                    |                                                                                                    | II                                                                                                    |  |  |
| 取引種別                                                           | 口症摂替                                                                               |                                                                                                    |                                                                                                    |                                                                                                    | I                                                                                                    |  |  |
| 引薄指定日                                                          | 2013年07月16日                                                                        |                                                                                                    |                                                                                                    |                                                                                                    | I                                                                                                    |  |  |
| 取引名                                                            | 7月16日引落分                                                                           |                                                                                                    |                                                                                                    |                                                                                                    |                                                                                                    |  |  |
| 入金先情報                                                          |                                                                                    |                                                                                                    |                                                                                                    |                                                                                                    |                                                                                                    |  |  |
| 委託者コード                                                         | 1234567893                                                                         |                                                                                                    |                                                                                                    |                                                                                                    |                                                                                                    |  |  |
| 委託者名                                                           | 1995/173/3                                                                         |                                                                                                    |                                                                                                    |                                                                                                    | I                                                                                                    |  |  |
| 入金口座                                                           | 本店営業部(001)                                                                         | 登通 123456                                                                                                    |                                                                                                    |                                                                                                    |                                                                                                    |  |  |
| 諸梁明編内宮                                                         |                                                                                    |                                                                                                    |                                                                                                    |                                                                                                    |                                                                                                    |  |  |
| 件数                                                             |                                                                                    |                                                                                                    |                                                                                                    | 414                                                                                                    | H                                                                                                    |  |  |
| 引落金額合計                                                         | (1) (1) (1) (1) (1) (1) (1) (1) (1) (1)                                            |                                                                                                    | P000.000                                                                                                    |                                                                                                    |                                                                                                    |  |  |
|                                                                |                                                                                    |                                                                                                    |                                                                                                    | 1ページ毎の表示件数: 10月                                                                                        | 羊 💌 📑再表示                                                                                                    |  |  |
| ◆ 10ページ前 🕞 前ページ                                                |                                                                                    | 全10件(1~<br>1 2 3 4 5                                                                                                    | 10件を表示中)<br>6 7 8 9 10                                                                                                    | 次ページ                                                                                                   | - 10ページ次 -                                                                                                    |  |  |
| <ul> <li>10ページ前 ● 前ページ</li> <li>登録名 金融制<br/>預会者名 支援</li> </ul> | 戦況名 料E<br>5名 料E                                                                    | 全10件(1~<br>1 2 3 4 5<br>口座番号                                                                                                    | 10件を表示中)<br>6 7 8 9 10<br>避客番号                                                                                                    | 次ページ E<br>引薄金額(円)                                                                                      | <ul> <li>10ページ次・</li> <li>新規コード</li> </ul>                                                                        |  |  |
| 10ページ前      ・ 前ページ                                             | 観灯名 科E<br>5名 料E<br>534〉 音道                                                         | 全10件(1~<br>1 2 3 4 5<br>口座番号                                                                                                    | 10件老武示中)<br>6 7 8 9 10<br>聽客筆号                                                                                                    | 次ページ E<br>引落金額(円)<br>1,000,000                                                                         | ■ 10ページ次 »<br>新規コード<br>1                                                                                          |  |  |
|                                                                | 期名 科E<br>53 年目<br>534) 管注<br>534) 管注<br>534) 管注<br>534) 管注                         | 全10件(1~<br>1 2 3 4 5<br>口座番号<br>1 111111<br>222222                                                                                                    | 10件を表示中)<br>6 7 8 9 10<br>膨窄番号<br>A123456789B123456789                                                                                                    | 次ページ 6<br>51第金額(円)<br>1.000,000<br>1.000,000                                                           | <ul> <li>10ページ次。</li> <li>新規コード</li> <li>1</li> </ul>                                                             |  |  |
|                                                                | 期間名 料E<br>5名 報告<br>334) 営活<br>322) 営活<br>334) 営活<br>334) 営活                        | 全10件(1~<br>1 2 3 4 5<br>口座番号<br>1111111<br>222222<br>444444                                                                                                    | 10件を表示中)<br>6 7 8 9 10<br>脚客曲号<br>A123456799日123456799<br>A123456799日12345                                                                                                    | 次ページ E<br>51降金額(円)<br>1,000,000<br>1,000,000                                                           | <ul> <li>3 10ページ次。</li> <li>新規コード</li> <li>1</li> <li>1</li> <li>1</li> <li>1</li> </ul>                          |  |  |
|                                                                | 期間名 科E<br>5名 料<br>22 第34) 管づ<br>534) 管づ<br>534) 管づ<br>523 管づ<br>534) 管づ<br>534) 管づ | 全10件(1~<br>1 2 3 4 5<br>日産毎号<br>1 111111<br>222222<br>1 44444<br>555555                                                                                                    | 10件を表示中)<br>6 7 8 9 10<br>総容価号<br>A1234567966123456799<br>A123456796612345<br>A12345679663333                                                                                                    | 次ページ 6<br>517年金額(円)<br>1,000,000<br>1,000,000<br>1,000,000                                             | <ul> <li>3 10ページ次。</li> <li>新規コード</li> <li>1</li> <li>1</li> <li>1</li> <li>1</li> <li>1</li> <li>1</li> </ul>    |  |  |
|                                                                | 世間名 料目<br>553(3) 管当<br>22) 管当<br>534) 管当<br>534) 管当<br>534) 管当<br>534) 管当          | 全10件(1~<br>1 2 3 4 5<br>口座曲号<br>1 111111<br>222222<br>1 444444<br>1 5555555<br>1 2 3 4 5                                                                                                    | 10件そ兆示中)<br>6 7 8 9 10<br>肥客曲号<br>A123456786123456789<br>A123456786612345<br>A123456786612345<br>6 7 8 9 10                                                                                                    | ホページ 6<br>51時金額(FP)<br>1,000,000<br>1,000,000<br>1,000,000<br>1,000,000<br>次ページ 6                      | 3 10ページ次・<br>新規コード<br>1<br>1<br>1<br>1<br>1<br>1<br>1<br>1<br>1<br>1<br>1<br>1<br>1<br>1<br>1<br>1<br>1<br>1<br>1 |  |  |
|                                                                | 변경송 류동<br>554 합니<br>134) 합니<br>134) 합니<br>132) 합니<br>134) 합니<br>134) 합니            | 全10月(1~<br>1 2 3 4 5<br>0座勝号<br>1 111111<br>222222<br>444444<br>555555<br>1 2 3 4 5                                                                                                    | 10件表示中)<br>6 7 8 9 10<br>聽家最多<br>A12245677661234567789<br>A1224567766020238<br>A1234567766020233<br>6 7 8 9 10                                                                                                    | 2 ビーンボ<br>3 ビルンボ<br>3 ビルンボ<br>3 ビルンボ<br>1 000000<br>1 000000<br>1 000000<br>2 ビーンボ<br>3 ビーンボ<br>3 ビーンボ | <ul> <li>10ページ次 )</li> <li>新規コード</li> <li>1</li> <li>1</li> <li>1</li> <li>1</li> <li>10ページ次 い</li> </ul>         |  |  |
|                                                                | 観日名 再日<br>553 第日<br>(34) 管理<br>(34) 管理<br>(334) 管理<br>(34) 管理                      | 全10時(1~<br>1 2 3 4 5<br>口座勝号<br>1 111111<br>222222<br>444444<br>5555555<br>1 2 3 4 5                                                                                                    | 10件表示中)<br>6 7 8 9 10<br>聖客書号<br>A123456718661234567789<br>A1234567186612345<br>A1234567186602030<br>6 7 8 9 10                                                                                                    | 次ページ<br>53時金額(円)<br>1,000,000<br>1,000,000<br>1,000,000<br>3ページ (                                      | <ul> <li>10ページ次 )</li> <li>新規コード</li> <li>1</li> <li>1</li> <li>1</li> <li>1</li> <li>10ページ次 (*)</li> </ul>       |  |  |
|                                                                | 2013年、日本部会会会会会会会会会会会会会会会会会会会会会会会会会会会会会会会会会会会会                                      | 全10月(1~<br>1 2 3 4 5<br>日産番号<br>1 111111<br>222222<br>4 44444<br>5555555<br>1 2 3 4 5<br>配産番号<br>1 2 3 4 5<br>第二日 4 5<br>第二日 4 5<br>第二日 4 5<br>第二日 4 5<br>第二日 4 5<br>第二日 4 5<br>第二日 4 5<br>第二日 4 5<br>第二日 4 5<br>第二日 4 5<br>第二日 4 5<br>第二日 4 5<br>第二日 4 5<br>第二日 4 5<br>第二日 4 5<br>第二日 4 5<br>第二日 4 5<br>第二日 4 5<br>第二日 4 5<br>第二日 4 5<br>第二日 4 5<br>1 111111<br>1 2 3 4 5<br>1 111111<br>1 2 3 4 5<br>1 111111<br>1 2 3 4 5<br>1 1 1 1 1 1 1<br>1 2 3 4 5<br>1 1 1 1 1 1 1<br>1 2 3 4 5<br>1 1 1 1 1 1 1<br>1 2 3 4 5<br>1 1 1 1 1 1 1 1<br>1 2 3 4 5<br>1 1 1 1 1 1 1 1<br>1 2 3 4 5<br>1 1 1 1 1 1 1 1<br>1 1 2 3 4 5<br>1 1 1 1 1 1 1 1<br>1 1 1 1 1 1 1<br>1 1 1 1 | 101972;5;4;4;9)         6         7         8         9         10           IESE 55           A1234567360123457690           A123456736012345           A123456736012345           A123456736012345           A123456736012345           A123456736012345           A123456736012345           A12345736012345           A12345736012345730           A12345736012345730           A12345736012345730           A12345736012345730           A12345736012345730           A12345736012345730           A12345736012345730                                                                                                    | 2 ビーナボ<br>(中)第金第12<br>000,0001<br>000,0001<br>000,0001<br>00,0001<br>00,0001                           | <ul> <li>□0ページ次。</li> <li>新規コーF</li> <li>1</li> <li>1</li> <li>1</li> <li>10ページ次 №</li> </ul>                     |  |  |
|                                                                |                                                                                    | 全10月(1~<br>1 2 3 4 5<br>日産毎号<br>1 1111111<br>222222<br>4 44444<br>555555<br>1 2 3 4 5<br>第(本部方)<br>(本部方)                                                                                                    | 1019 25,479)         6         7         8         9         10           2010         2015         2015         2015         2015         2015         2015         2015         2015         2015         2015         2015         2015         2015         2015         2015         2015         2015         2015         2015         2015         2015         2015         2015         2015         2015         2015         2015         2015         2015         2015         2015         2015         2015         2015         2015         2015         2015         2015         2015         2015         2015         2015         2015         2015         2015         2015         2015         2015         2015         2015         2015         2015         2015         2015         2015         2015         2015         2015         2015         2015         2015         2015         2015         2015         2015         2015         2015         2015         2015         2015         2015         2015         2015         2015         2015         2015         2015         2015         2015         2015         2015         2015         2015         2015         2015 <td>※ページ<br/>引援金額(円)<br/>1,000,000<br/>1,000,000<br/>1,000,000<br/>1,000,000</td> <td><ul> <li>3 10ページスト</li> <li>新規コード</li> <li>1</li> <li>1</li> <li>10ページスト</li> </ul></td> | ※ページ<br>引援金額(円)<br>1,000,000<br>1,000,000<br>1,000,000<br>1,000,000                                    | <ul> <li>3 10ページスト</li> <li>新規コード</li> <li>1</li> <li>1</li> <li>10ページスト</li> </ul>                               |  |  |

.....

※「印刷」ボタンをクリックすると、印刷用PDFファイルが表示されます。

-----

## 手順4 完了

| 口座振替            | 》引戻し結果                      |                          |                    |                           |                      | BT-JS032        | 引戻し結果画面が表示されます。引戻し結果をご確認くだ |
|-----------------|-----------------------------|--------------------------|--------------------|---------------------------|----------------------|-----------------|----------------------------|
| 取引を選択           | ■引戻し内容を確                    | 認 <b>≥完</b> 了            |                    |                           |                      |                 | さい。                        |
| 「指定の取引の確認       | 目を取り消しました。                  |                          |                    |                           |                      |                 |                            |
| ) 取引情報          |                             |                          |                    |                           |                      |                 |                            |
| 取引状態            |                             | 最終承認持ち                   |                    |                           |                      |                 |                            |
| 操作日             |                             | 2013年07月01日              |                    |                           |                      |                 |                            |
| 取引ID            |                             | 101001000000151          |                    |                           |                      |                 |                            |
| 取引種別            |                             | 口座接替                     |                    |                           |                      |                 |                            |
| 引筹指定日           |                             | 2013年07月16日              |                    |                           |                      |                 |                            |
| 取引名             |                             | 7月16日引簿分                 |                    |                           |                      |                 |                            |
| )入金先情報          |                             |                          |                    |                           |                      |                 |                            |
| 委託者コード          |                             | 1234567893               |                    |                           |                      |                 |                            |
| 委託者名            |                             | 例外开始3                    |                    |                           |                      |                 |                            |
| 入金口座            |                             | 本店営業部(001) 普i            | ₫ 123 <b>4</b> 56  |                           |                      |                 |                            |
| ) 请求明媚内S        | <sup>2</sup>                |                          |                    |                           |                      |                 |                            |
| 作取              | 0                           |                          |                    |                           | 4/\$                 |                 | ┣━┫ 51戻し結果 ┃               |
| 引首全部会計          |                             |                          |                    |                           | 4.000.000円           |                 |                            |
| 10ページ館 💌        | 節ページ                        |                          | 全10件(1-<br>1 2 3 4 | ~10件を表示中)<br>5 6 7 8 8 10 | 1ページ等の表示件数: [<br>ホペー | 10件 💌 🍉 再表示     |                            |
| 登録名<br>預金者名     | 金融機関#<br>支店名                | 6 88                     | 口接着号               | 觀客樂号                      | 引萍金額(円)              | 新規コード           |                            |
| A島店<br>4/3772 日 | 割山第一銀行(0534)<br>周回支店(041)   | <b>2</b> 18              | 11111              |                           | 1,000,0              | 10 1            |                            |
| 8商事<br>8/37/03  | 割山第一銀行(0534)<br>副山駅前支店(002) | 방경                       | 222222             | A1234567898123456789      | 1,000,0              | 10 1            |                            |
| D不動産<br>07h7サン  | 割山第一銀行(0534)<br>副山駅前支店(002) | 방경                       | 444444             | A123456789812345          | 1,000,0              | 10 1            |                            |
| E建設 1           | 副山第一銀行(0534)<br>水見支店(052)   | 방경                       | 555555             | A123456789833333          | 1,000,0              | 10 1            |                            |
| * 10ページ前 🕞      | 約ページ                        |                          | 1 2 3 4            | 5 6 7 8 9 10              | 次ペー                  | ノ 💿 10ページ次 и    |                            |
| ● 承認者情報         |                             |                          |                    |                           |                      |                 |                            |
| 承認者(状態)         |                             | 一次承認者:立山大哲<br>最終来認者:立山花子 |                    |                           |                      |                 |                            |
| 承認期限日           |                             | -                        |                    |                           |                      |                 |                            |
| 3/24            |                             | 7月16日引き落とし分              | です。確認よろしく          | お願いします。                   |                      |                 |                            |
| < トップページへ       | ▲ 取引一覧                      | ^                        |                    |                           |                      | 印刷 <del>0</del> |                            |

「印刷」ボタンをクリックすると、印刷用PDFファイルが表示されます。

#### 振替結果照会

請求データの引落結果を照会することができます。

## 手順1 業務を選択

| 1 | 業務選択          | BSBK001                                 |
|---|---------------|-----------------------------------------|
|   |               |                                         |
|   |               |                                         |
|   | ** 口座振替       | 請求先口屋情報、日付、及び金額を指定し、権限の請求を一括で行うことができます。 |
|   | <b>:</b> 代金回収 | 請求先口座情報、日付、及び金額を指定し、複数の請求を一括で行うことができます。 |
|   |               |                                         |

「ロ座振替・代金回収」メニューをクリックしてください。 続いて業務選択画面が表示されますので、「ロ座振替」ま たは「代金回収」のいずれかのボタンをクリックしてくだ さい。

**口座振替**請求先は当行本支店にある口座に限ります。

代金回収 請求先の口座は、全国の提携金融機関をご指定 いただけます。

## 手順2 作業内容を選択

作業内容選択画面が表示されますので、「振替結果照会」 ボタンをクリックしてください。

| □座振替 》作業内容選択                       |                                                          | BKZF001 | 作業内容選択画面 |
|------------------------------------|----------------------------------------------------------|---------|----------|
|                                    |                                                          |         | ボタンをクリック |
| <ul> <li>取引の開始</li> </ul>          |                                                          |         |          |
| :: 請求データの新規作成                      | 口座振音の取引掲載者でさます。                                          |         |          |
| # 作成中請求データの修正・削除                   | 作成途中やエラーとなった諸ポデージを修正、制除できます。                             |         |          |
| ∷ 過去の請求データからの作成                    | 過去の取引を再利用して、口座振替の取引活開始できます。                              |         |          |
| <ul> <li>取引の開始(ファイル受付)</li> </ul>  |                                                          |         |          |
| ■ 請求ファイルによる新規作成                    | 請求ファイルの指定により、口底振着の取引格開始でさます。                             |         |          |
| # 作成中請求ファイルの再送・削除                  | 作成途中やエラーとなった諸次ファイルを再送、削除できます。                            |         |          |
| <ul> <li>取引状況の堅会</li> </ul>        |                                                          |         |          |
| :: 請求データの状況照会                      | 過去に行った取引の状況を理会できます。                                      |         |          |
| <ul> <li>請求データの引戻し、承認取消</li> </ul> |                                                          |         |          |
| ■ 承認待ちデータの引戻し                      | ご自身が被職。た取到の引用。ができます。<br>なお、引用した形式は、確正して界度実施を破壊できます。      |         |          |
| ◎ 請求先の管理                           |                                                          |         |          |
| <b>::</b> 請求先の管理                   | 請求先の新博登時や、登録請求先の受問、同時ができます。<br>また、登録請求先の情報を、フィルルニガルできます。 |         |          |
| <ul> <li>飯替結果堅会</li> </ul>         |                                                          |         |          |
| <b>:</b> 振替結果照会                    | 振器結果が現金できます。<br>また、振器結果がファイル取得してきます。                     |         | 一振恭結里昭会  |
| <u> </u>                           |                                                          |         | 抓省和未照云   |

# 手順3 振替結果の選択(明細を印刷する場合)

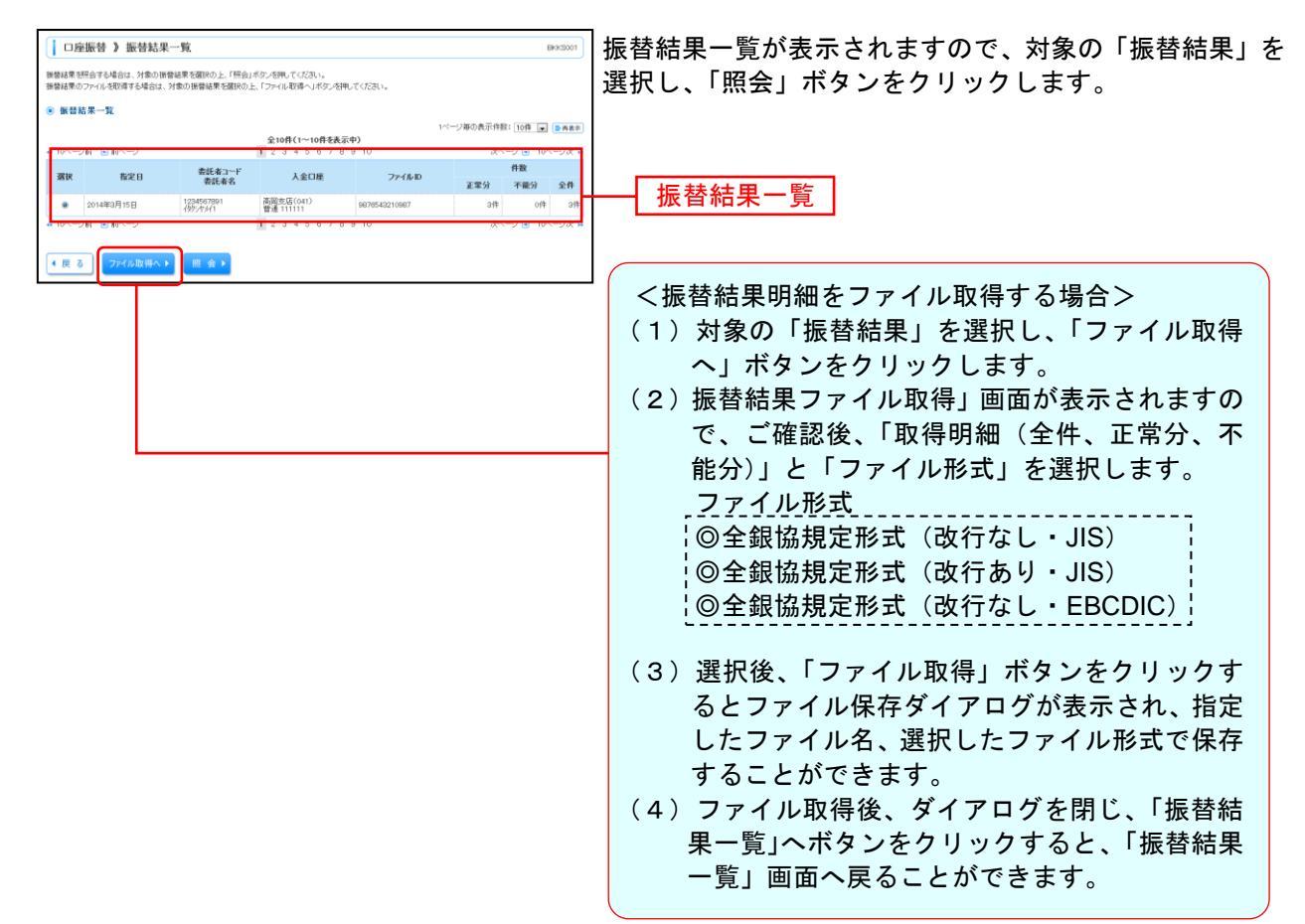

## 手順4 振替結果詳細

| 口座振         | · 甘 》 振 枯 結 果 部                           | 羊条目           |                  |                      |                  |          | EKKS002                                 |                                        |
|-------------|-------------------------------------------|---------------|------------------|----------------------|------------------|----------|-----------------------------------------|----------------------------------------|
|             |                                           |               |                  |                      |                  |          |                                         |                                        |
| 表示明確を創い     | 8の上、「再表示」ボタンを持                            | 軋てください。       |                  |                      |                  |          |                                         |                                        |
| 風会対象        | ファイル                                      |               |                  |                      |                  |          |                                         |                                        |
| 取引種別        |                                           | 口座振費          |                  |                      |                  |          |                                         |                                        |
| 指定日         |                                           | 2014年3月15日    |                  |                      |                  |          |                                         |                                        |
| 委託者コート      | ,                                         | 1234567691    |                  |                      |                  |          |                                         | ▲ ▲ ● クリックオスト選択できます                    |
| 委託者名        |                                           | 1995/17/11    |                  |                      |                  |          |                                         | 全件    - フリックタると選択できます。                 |
| 人金口座        |                                           | 高岡支店(041)     | <b>辞通 111111</b> |                      |                  |          |                                         |                                        |
| 登錄日時        |                                           | 2014年3月15日1   | 2時00分            |                      |                  |          |                                         | 王            明神は、   王      止吊力]   小能力] |
| ファイルID      |                                           | 9876543210987 |                  |                      |                  |          |                                         |                                        |
| ◉ 振替結界      | 内容                                        |               |                  |                      |                  |          |                                         |                                        |
| 王常分生教       |                                           |               |                  |                      | 3件<br>3,000,000円 |          |                                         | │││└└└──────────────────────────────── |
| 不能分件教       |                                           |               |                  |                      | 여부               |          |                                         |                                        |
| 会計算数        |                                           |               |                  |                      | 916<br>2000 0005 |          |                                         | しまり。                                   |
| C ST JAC ST |                                           |               |                  |                      |                  |          |                                         |                                        |
|             |                                           |               |                  |                      | 表示               | 明細:全件    | · • • • • • • • • • • • • • • • • • • • |                                        |
|             |                                           |               | 全10件             | (1~10件を表示中)          | 1.1-5460461      | ALL REAL | •                                       |                                        |
| •• 10~      | <ul> <li>● 約ページ</li> <li>金融機関名</li> </ul> |               | 1 2 3            | 4 5 6 7 8 9 10       |                  | 次ページの新規  | 9 10ページ次 **                             |                                        |
| 112.43      | 支店名                                       | +18           | 口產業等             | 6116-18 19           | 517#3288(0*0)    | ⊐∽F      | IN SPIG 90                              |                                        |
| Aシヨウテン      | 第二日本 (1534)<br>第二日本 (1534)<br>第二日本 (1534) | 普通            | 123456           | -                    | 1,000,0          | 00       | 1 振替済                                   |                                        |
| 89379       | トヤマダイイチキショウ(0534)<br>気防オカンテン(041)         | 普通            | 234567           | A123456789B123456789 | 1,000.0          | 00       | 1 振替済                                   |                                        |
| ロフトウサン      | トヤマダイイチキシコウ(0534)<br>第3オカシテン(041)         | 普通            | 345678           | A123456789B12345     | 1,000,0          | 00       | 1 振替済                                   |                                        |
| ** 10ページ前   | ● 約ページ                                    |               | 1 2 3            | 4 5 6 7 8 9 10       |                  | 次ページ     | <ul> <li>10ページ次 »</li> </ul>            |                                        |
|             | _                                         |               |                  |                      |                  |          |                                         | - 「印刷」ボタンをクリックすると、印刷用PDFフ <sup>-</sup> |
| ▲ トップペー     | -ジヘ ・ ロ座振替                                |               | 振替結果一覧           | (^)                  |                  |          | 印刷 🕀                                    |                                        |
|             |                                           |               |                  |                      |                  |          |                                         | ┛ イルが表示されます。                           |
|             |                                           |               |                  |                      |                  |          |                                         |                                        |

ご確認後、「トップページへ」ボタンをクリックすると、「トップページ」画面に戻ることができます。